# **Lift**Master

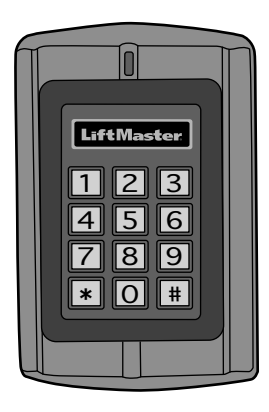

## KPR2000 Waterproof Keypad/Proximity Reader

Installation and Set Up Manual

For more information, please visit www.devancocanada.com or call toll free at 855-931-3334

| INTRODUCTION              | INSTALLA1 | TION   | WIRING               | SET UP |
|---------------------------|-----------|--------|----------------------|--------|
| INTRODUCTION              | 2-4       | WIRIN  | NG                   | 7-10   |
| Specifications            | 2         | Wire t | the KPR2000          |        |
| Features                  | 3         | SET U  | IP                   |        |
| Accessories               | 3         | Config | gure the KPR2000.    | 11-14  |
| One Year Limited Warranty | 3         | Progra | am Cards and PIN     | S      |
| Carton Inventory          | 4         | Alarm  |                      | 20     |
| INSTALLATION              | 5-6       | Reset  | the KPR2000          |        |
| Install the KPR2000       | 5         | Erase  | all Codes            |        |
| Choose an Operation Mode  | 6         | Sound  | d & Light Indication | 1      |

## SPECIFICATIONS

| 2000 User ID's with card and/or PINS                     |
|----------------------------------------------------------|
| 12 ~ 24 Vdc or 12 ~ 18 Vac                               |
| ~ 50mA                                                   |
| ~ 80mA                                                   |
| 12 Key (3x4)                                             |
| 26 bit Wiegand Card keypad mode, 8 bit ASCII keypad mode |
| HID 26 bit and 30 bit (Sentex)                           |
| 125 KHz Industry Standard Proximity Card                 |
| 1 inch - 2.5 inches                                      |
| Relay Output, REX, DOTL, Alarm, Wiegand (in/out)         |
| One (NO, NC, Common)                                     |
| 1 ~ 99 Seconds (5 seconds default)                       |
|                                                          |
| 0 ~ 3 Minutes (1 minute default)                         |
| 2 Amp Maximum                                            |
| 10 Amp Maximum                                           |
| HID Wiegand 26 and 30 bit Format Input & Output          |
| Meets or exceeds IP68                                    |
| -20°C ~ 60°C, or -4°F ~ 140°F                            |
| .10% ~ 90% Non-Condensing                                |
| Zinc-Alloy Enclosure                                     |
| Powder Coat                                              |
| L:128mm x W:82mm x D:28mm                                |
| 1 Pound                                                  |
| 1.4 Pounds                                               |
|                                                          |

The LiftMaster KPR2000 is a single entry multi-function Access Controller with integrated keypad and card reader. It is designed and manufactured to perform in a wide range of indoor, outdoor, and harsh environments.

The KPR2000 supports up to 2000 users in multiple access configurations (Card Only, Card or PIN, or Card + PIN). The built in 125 KHz card reader supports HID 26 bit Wiegand and 30 bit Sentex Wiegand proximity card formats. The KPR2000 offers advanced programming features like; block enrollment, advanced relay programming, and Panic PINs/Cards (which open the entry and set off the alarm).

## FEATURES

- Waterproof (IP68) (meets or exceeds N4)
- Vandal Resistant Enclosure
- Blue Backlit Keypad
- Multi-color LED status display
- Integrated Alarm Buzzer & Output
- One Programmable Relay Output
- Stand Alone or Pass-Through
   Operation

## ACCESSORIES (Sold Separately)

- Model PS12D2A 12 Vdc, 2 Amp Power Supply
- Model 142A0271 Decorative Trim
   Plate
- Model PED42 Gooseneck Pedestal

## **ONE YEAR LIMITED WARRANTY**

- 2000 Users (Card/PIN/Card+PIN)
- Low power consumption (50mA)
- Anti-Tamper Alarm
- Latch Mode to hold door or gate open
- Two Keypad Operating Modes
- Time Saving Block Card Enrollment

- Model PED64 Gooseneck Pedestal
- Model LMPC2-ST HID 26 Bit Proximity Clamshell Card
- Model LMPK3-ST HID 26 Bit Proximity Key

LiftMaster warrants to the first consumer purchaser of this product that it is free from defect in materials and/or workmanship for a period of 1 year from the date of purchase.

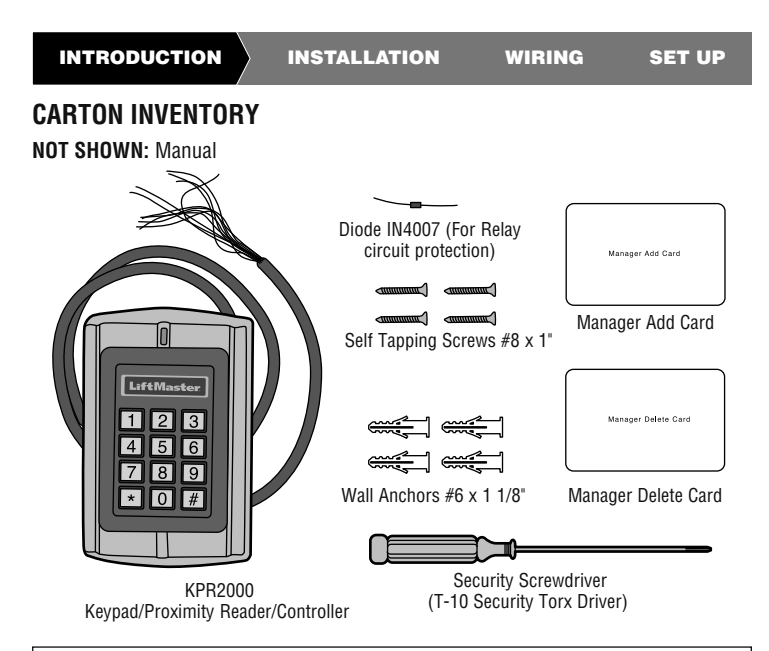

NOTICE: This device complies with part 15 of the FCC rules and Industry Canada (IC) license-exempt RSS standard(s). Operation is subject to the following two conditions: (1) this device may not cause harmful interference, and (2) this device must accept any interference received, including interference that may cause undesired operation.

Any changes or modifications not expressly approved by the party responsible for compliance could void the user's authority to operate the equipment.

This Class B digital apparatus complies with Canadian ICES-003.

This device must be installed in a way where a minimum 8" (20 cm) distance is maintained between users/ bystanders and device.

This device has been tested and found to comply with the limits for a Class B digital device, pursuant to part 15 of the FCC rules. These limits are designed to provide reasonable protection against harmful interference in a residential installation. This equipment generates, uses and can radiate radio frequency energy and, if not installed and used in accordance with the instructions, may cause harmful interference to radio communications. However, there is no guarantee that interference will not occur in a particular installation. If this equipment des cause harmful interference to radio or television reception, which can be determined by turning the equipment off and on, the user is encouraged to try to correct the interference by one or more of the following measures:

- Reorient or relocate the receiving antenna.
- Increase the separation between the equipment and receiver.
- Connect the equipment into an outlet on a circuit different from that to which the receiver is connected.
- Consult the dealer or an experienced radio/TV technician for help.

## **INSTALL THE KPR2000**

The KPR2000 fits a standard single outlet box, or a  $2.4^{\ast}$  (6.1 cm) square pedestal mount.

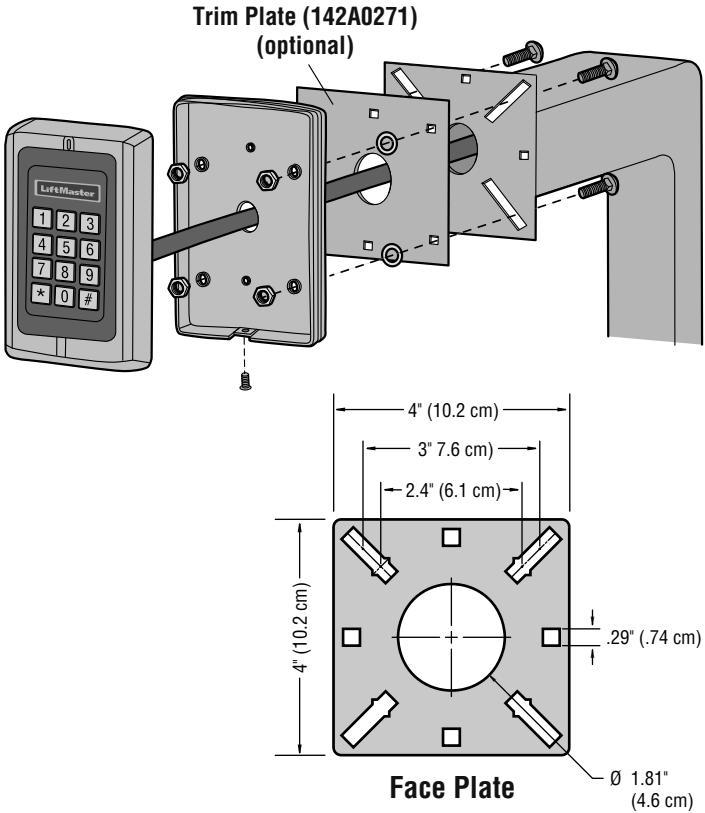

## CHOOSE AN OPERATION MODE

#### STAND ALONE OPERATION (KPR2000 WITH A GATE OPERATOR)

The KPR2000 functions as a complete access control system. The user database is stored in non-volatile memory, reads the PINs and card codes, performs the authentication, and grants and monitors access to the property or device. In Stand Alone Operation there are three different Access Configurations listed below:

- Card or PIN (Default): The User must present a valid Wiegand Card to the KPR2000 or enter their PIN code followed by the # key, in order to be granted access.
- Card Only: The User must present a valid Wiegand Card to the KPR2000 in order to be granted access. The facility code and the ID number are both read and validated as one block of Wiegand data.
- Card + PIN: The User must first present a valid Wiegand Card to the KPR2000 and then enter their PIN code followed by the # key, in order to be granted access.

#### PASS-THROUGH OPERATION (KPR2000 WITH TELEPHONE ENTRY SYSTEM)

The KPR2000 passes all keypad and card reader Wiegand data to an external controller. The KPR2000 should be in the "Card or PIN" access configuration for pass-through operation. In this mode the LED will stay red, and the KPR2000 will beep 3 times when credentials are presented that are authenticated to the external controller. To change this mode and allow the KPR2000 to flash the green LED, and beep 1 time, the KPR2000 will have to learn the same credentials as the external controller.

**IMPORTANT NOTE:** Both modes of operation support Auto User ID generation (simplest method) and manual entry of user ID.

#### **KEYPAD OPERATION**

The KPR2000 keypad may output an 8 bit ASCII code every keystroke, or output a 26 bit Wiegand card packet with a facility code and a 4-5 digit card number when the # key is pressed. See configuration options on page 11.

## WIRE THE KPR2000

| Wire Insulation                    | Wiring                                          | Notes                                                      |  |  |
|------------------------------------|-------------------------------------------------|------------------------------------------------------------|--|--|
| Color                              | Function                                        |                                                            |  |  |
| <b>BASIC STAND AL</b>              | BASIC STAND ALONE WIRING (WITH A GATE OPERATOR) |                                                            |  |  |
| Red                                | Power                                           | 12 - 24 Volts DC or 12 - 18 Volts AC regulated power input |  |  |
| Black                              | Power                                           | 12 - 24 Volts DC or 12 - 18 Volts AC regulated power input |  |  |
| Blue                               | Relay NO                                        | Normally Open Relay Output (Install diode) provided)       |  |  |
| Purple                             | Relay<br>Common                                 | Common Connection for Relay Output                         |  |  |
| Orange                             | Relay NC                                        | Normally Closed Relay Output (Install diode[provided])     |  |  |
| CONNECTING TWO KPR2000 UNITS       |                                                 |                                                            |  |  |
| Red                                | Power                                           | 12 - 24 Volts DC or 12 - 18 Volts AC regulated power input |  |  |
| Black                              | Power                                           | 12 - 24 Volts DC or 12 - 18 Volts AC regulated power input |  |  |
| Green                              | Data 0                                          | Wiegand Output (Pass-through)/Input (Stand Alone) Data 0   |  |  |
| White                              | Data 1                                          | Wiegand Output (Pass-through)/Input (Stand Alone) Data 1   |  |  |
| Pink                               | Ground                                          | Ground reference for Wiegand Output/Input                  |  |  |
| ADVANCED INPUT AND OUTPUT FEATURES |                                                 |                                                            |  |  |
| Yellow                             | REX                                             | Request To Exit (REX) Input                                |  |  |
| Gray                               | Alarm Output                                    | Negative contact for Alarm                                 |  |  |
| Brown                              | Contact Input                                   | Door/Gate Contact Input (Normally Closed)                  |  |  |
| Pink                               | Ground                                          | Ground reference for REX, and Door/Gate contact inputs.    |  |  |
| ACCESS CONTROL SYSTEM              |                                                 |                                                            |  |  |
| Red                                | Power                                           | 12 - 24 Volts DC or 12 - 18 Volts AC regulated power input |  |  |
| Black                              | Power                                           | 12 - 24 Volts DC or 12 - 18 Volts AC regulated power input |  |  |
| Pink                               | Ground                                          | Ground reference for Wiegand Output/Input                  |  |  |
| Green                              | Data 0                                          | Wiegand Output (Pass-through)/Input (Stand Alone) Data 0   |  |  |
| White                              | Data 1                                          | Wiegand Output (Pass-through)/Input (Stand Alone) Data 1   |  |  |

#### WIRING EXAMPLES:

#### **Connecting to an Access Control System**

The example below uses the EL25/EL2000SS Wiegand Module (WOMDKT). KPR2000 can be connected to other access systems with the same Wiegand inputs. KPR2000 can be connected to Device 1, 2, 3 or 4 (EL25, EL2000SS).

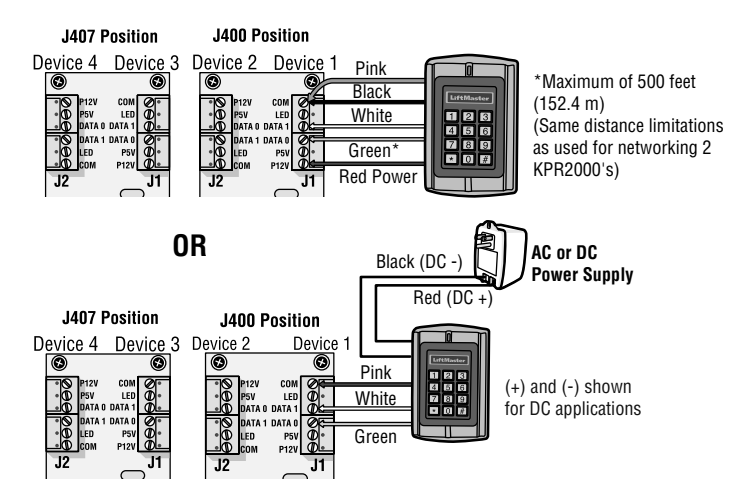

#### Connecting to a Gate Operator

4-wire connection with KPR2000 powered from the CSL24U/CSW24U/LA500PKGU/ LA400PKGU accessory power output.

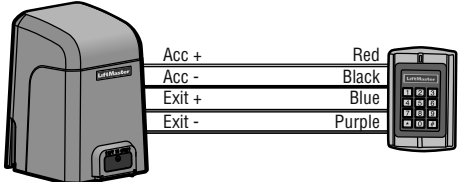

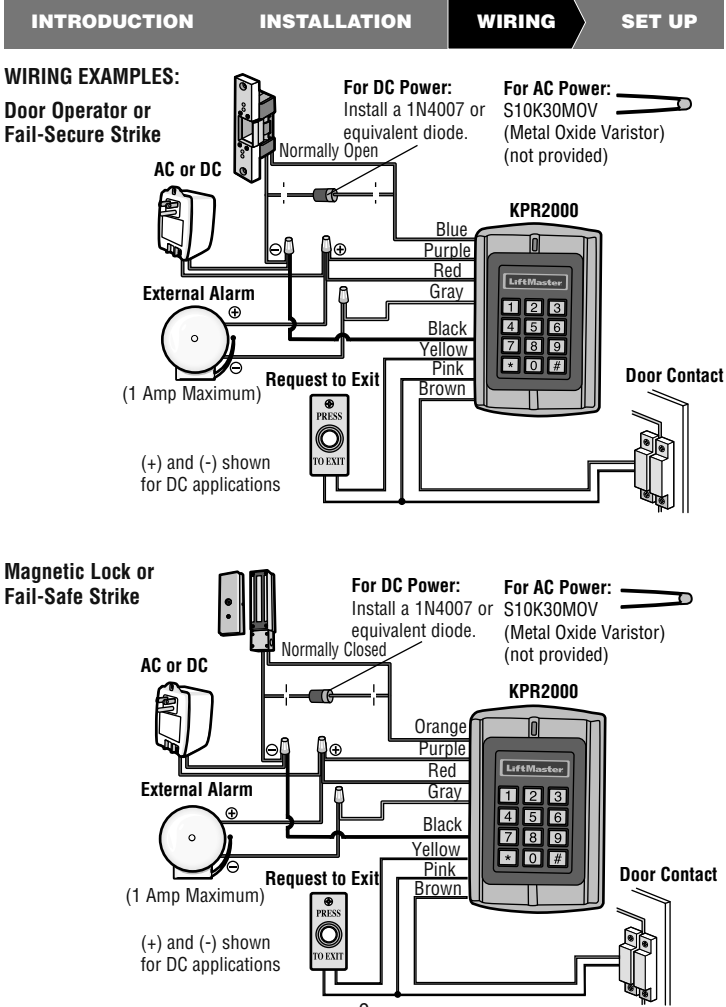

#### WIRING EXAMPLES:

**Networking Two KPR2000 Units** 

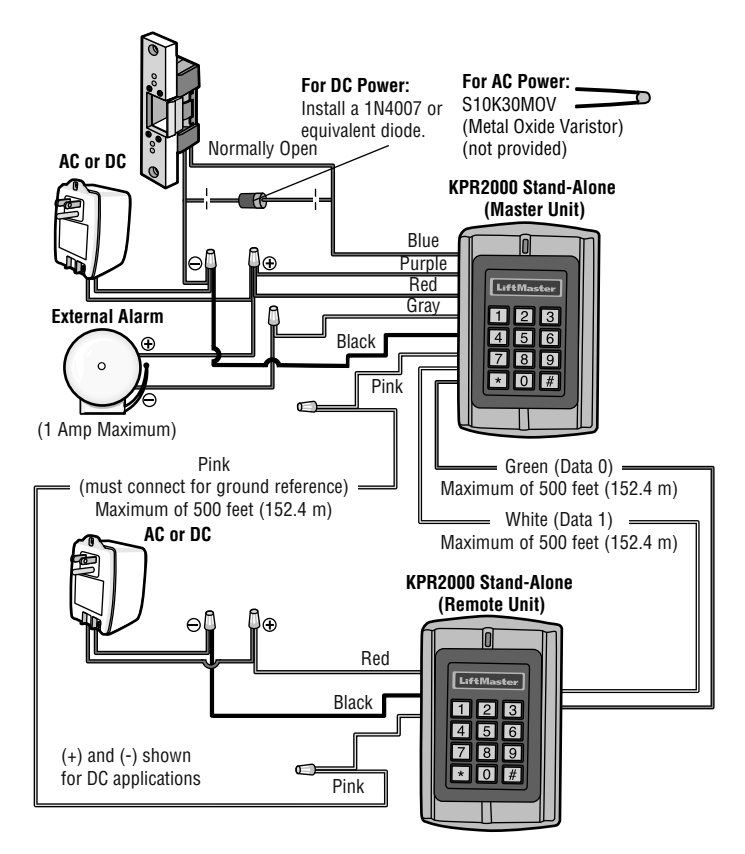

## **CONFIGURE THE KPR2000**

Change the configuration settings according to your application (optional). Multiple configuration settings can be changed at one time: enter program mode, change desired settings, then exit program mode.

#### SET MASTER CODE

The 6 digit Master Code is used to prevent unauthorized access to the system. To interface with the KPR2000, the manager will need a Master Code (factory default code: 888888). We highly recommend immediate update and recording of your Master Code.

| Programming Step      | Keystroke Combination       |
|-----------------------|-----------------------------|
| 1. Enter Program Mode | * (Master Code) #           |
| 2. Update Master Code | 0 (New Code) # (New Code) # |
| 3. Exit Program Mode  | *                           |

#### SET ACCESS CONFIGURATION

**NOTE:** See page 6 for description of each operation mode.

There are 3 types of access configurations for the KPR2000:

**Card or PIN (Default)**: The User must present a valid Wiegand Card to the KPR2000 or enter their PIN code followed by the # key, in order to be granted access.

**Card Only:** The User must present a valid Wiegand Card to the KPR2000 in order to be granted access. The facility code and the ID number are both read and validated as one block of Wiegand data.

**Card + PIN:** The User must first present a valid Wiegand Card to the KPR2000 and then enter their PIN code followed by the # key, in order to be granted access.

| Programming Step      | Keystroke Combination |
|-----------------------|-----------------------|
| 1. Enter Program Mode | * (Master Code) #     |
| 2. Card Only          | 30#                   |
| OR                    |                       |
| 2. Card + PIN         | 31#                   |
| OR                    |                       |
| 2. Card or PIN        | 32#                   |
| 3. Exit Program Mode  | *                     |

#### SET RELAY CONFIGURATION

The relay configuration sets the behavior of the output relay on activation.

| Programming Step                                      | Keystroke Combination                                                                                            |
|-------------------------------------------------------|----------------------------------------------------------------------------------------------------|
| 1. Enter Program Mode                                 | * (Master Code) #                                                                                                |
| 2. Pulse Mode (Default)<br><b>OR</b><br>2. Latch Mode | 4 (1-99) # The relay time is 1-99 seconds<br>(default is 5 seconds)<br>4 0 # Sets the relay to ON/OFF latch mode |
| 3. Exit Program Mode                                  | *                                                                                                    |

#### SET WIEGAND INPUT/OUTPUT OPTIONS

The KPR2000 offers input and output for industry standard Wiegand devices (refer to Specifications). **Default is HID 26 bit**.

| Programming Step      | Keystroke Combination                                                         |
|-----------------------|-------------------------------------------------------------------------------|
| 1. Enter Program Mode | * (Master Code) #                                                             |
| 2. Set Wiegand Format | <b>9 (Bit Format) #</b> Bit Format = Valid 2 digit format (example: 26 or 30) |
| 3. Exit Program Mode  | *                                                                             |

#### SET DOOR OPEN TOO LONG (DOTL) OR FORCED ALARM

This setting enables both DOTL and Door Forced Alarms and requires an external sensor input. The Door Forced alarm output timing can be set from 1-3 minutes (default is 1 minute). The Door Open Too Long (DOTL) timing is fixed to 1 minute and only sounds the built in buzzer. Factory default is OFF.

| Programming Step                                                             | Keystroke Combination                                                                                                   |
|------------------------------------------------------------------------------|----------------------------------------------------------------------------------------------------|
| 1. Enter Program Mode                                                        | * (Master Code) #                                                                                                    |
| 2. DOTL /Door Forced Alarm OFF<br><b>OR</b><br>2. DOTL /Door Forced Alarm ON | 60#<br>61# (DOTL: Alarm sounds for 1 minute. Door<br>Forced: Alarm sounds for 1-3 minutes and<br>enables alarm output.) |
| 2. Door Forced Output Timing                                                 | 9 (1-3) #                                                                                                    |
| 3. Exit Program Mode                                                         | *                                                                                                    |

#### SET STRIKE-OUT ALARM

The strike-out alarm will engage after 10 failed card/PIN attempts in a ten minute period. Factory default is OFF. The strike-out alarm can be set to deny access for 10 minutes or it can be set to operate the alarm for 10 minutes. *NOTE:* Enter Master Code or Valid Card to silence all alarm outputs.

| Programming Step                                  | Keystroke Combination                                                                        |
|---------------------------------------------------|----------------------------------------------------------------------------------------------|
| 1. Enter Program Mode                             | * (Master Code) #                                                                            |
| 2. Strike-Out Alarm OFF<br>OR<br>2. Strike-Out ON | <ul><li>7 0 # (Factory default)</li><li>7 1 # Access will be denied for 10 minutes</li></ul> |
| 2. Strike-Out Alarm ON                            | 72#                                                                                          |
| 3. Exit Program Mode                              | *                                                                                            |

#### SET AUDIBLE AND VISUAL RESPONSE

Factory default is ON.

| Programming Step                                    | Keystroke Combination                  |                                          |
|-----------------------------------------------------|----------------------------------------|------------------------------------------|
| 1. Enter Program Mode                               | * (Master Code) #                      |                                          |
| 2. Control Backlight<br><b>OR</b><br>2. Control LED | ON = <b>7 5 #</b><br>ON = <b>7 7 #</b> | OFF = <b>7 4 #</b><br>OFF = <b>7 6 #</b> |
| <b>OR</b><br>2. Control Sounds                      | ON = <b>7 9 #</b>                      | OFF = <b>7 8 #</b>                       |
| 3. Exit Program Mode                                | *                                      |                                          |

#### SET WIEGAND KEYPAD MODE

| Programming Step                | Keystroke Combination                           |
|---------------------------------|-------------------------------------------------|
| 1. Enter Program Mode           | * (Master Code) #                               |
| 2. Set Keypad Mode<br><b>OR</b> | 6 2 # ASCII Keypad Mode                         |
| 2. Set Keypad Mode              | 6 3 # 26 bit Card Keypad Mode (factory default) |
| 3. Exit Program Mode            | *                                               |

#### SET 26 BIT FORMAT FACILITY CODE

| Programming Step      | Keystroke Combination                                                          |
|-----------------------|--------------------------------------------------------------------------------|
| 1. Enter Program Mode | * (Master Code) #                                                              |
| 2. Set Facility Code  | 8 0 # Ignores facility code (Factory default)<br>8 (Facility Code) # (1 - 255) |
| 3. Exit Program Mode  | *                                                                              |

## PROGRAM CARDS AND PINS

Programming will vary depending on the access configuration. Follow the instructions according to your access configuration.

#### GENERAL PROGRAMMING INFORMATION

- User ID Number: Assign a user ID number to the access code in order to keep track of the users of access cards or PINs. The user ID number can be any number from 1-2000. *IMPORTANT: User IDs do not have to be proceeded with any leading zeros. Recording of User ID is critical. Modifications to user data require either the card or the User ID be available.*
- Proximity Card: Any 125 KHz industry standard 26 bit Wiegand Proximity Card, or 30 bit Sentex Proximity Card.
- **Keypad PIN:** The PIN can be any 4 5 digits between 0000 65535 (except 1234 which is reserved for factory testing). *IMPORTANT:* PINs less than 1000 *must* be preceded with leading zeros. PINs greater than 999 do not require any leading zeros.

#### EXAMPLES:

PIN code 15 = 0015 PIN code 25 = 0025 PIN code 9999 = 9999 PIN code 65431 = 65431

 All card users are automatically assigned a default PIN of 1234 that must be changed to be activated.

#### ACCESS CONFIGURATION: CARD OR PIN, CARD + PIN, & CARD ONLY

#### ADD USER CARD(S)

| Programming Step                                                                                                    | Keystroke Combination                                                                                                    |  |  |  |
|----------------------------------------------------------------------------------------------------|----------------------------------------------------------------------------------------------------|--|--|--|
| 1. Enter Program Mode                                                                                                    | * (Master Code) #                                                                                                    |  |  |  |
| 2. Add Card: Using Auto ID (Allows<br>KPR2000 to assign Card to next<br>available User ID number)                                         | <b>1 (Read Card) #</b><br>Repeat Step 2 for additional user<br>cards. See Notes 1 and 2.                                                                                                    |  |  |  |
| OR                                                                                                    |                                                                                                    |  |  |  |
| 2. Add Card: Select Specific ID (Allows<br>manager to define a specific User ID<br>to associate the card to)                              | 1 (User ID) # (Read Card) #<br>See Notes 1 and 2.                                                                                                    |  |  |  |
| OR                                                                                                    |                                                                                                    |  |  |  |
| 2. Add Card: Block Learn (Allows<br>manager to add up to 2000 cards to<br>the KPR2000 in a single step †).<br>Takes 2 minutes to program. | 5 (User ID) # (The first card number)<br># (Card Quantity) #<br>Card quantity = number of cards to be<br>enrolled                                                                                                    |  |  |  |
| 3. Exit Program Mode                                                                                                    | * *                                                                                                    |  |  |  |
| † Block Learn Direct Entry                                                                                                    | Format for programming specific Card<br>Numbers: Facility Code + Serial<br>Number (including leading 0's)<br>Example: FAC- 24, SN- 100 would be<br>entered as:<br><b>26 Bit:</b> 02400100<br><b>30 Bit:</b> 000000100<br>Only the Serial Number is validated for<br>30 bit cards. |  |  |  |

#### DELETE USER CARD(S)

| Programming Step               | Keystroke Combination                                                                                                    |  |  |  |
|--------------------------------|----------------------------------------------------------------------------------------------------|--|--|--|
| 1. Enter Program Mode          | * (Master Code) #                                                                                                    |  |  |  |
| 2. Delete Card - By User ID    | 2 (User ID) #                                                                                                    |  |  |  |
| OR                             | Deleting by User ID number will clear<br>cards and PINs                                                                                                    |  |  |  |
| 2. Delete Card - By Card       | 2 (Read Card) #                                                                                                    |  |  |  |
| OR                             | Requires the user card. Deletes ONLY the card number                                                                                                    |  |  |  |
| 2. Delete Card -By Card Number | 2 (Card Number) #                                                                                                    |  |  |  |
|                                | Deletes ONLY the card number †                                                                                                    |  |  |  |
| 3. Exit Program Mode           | * *                                                                                                    |  |  |  |
| † Block Learn Direct Entry     | Format for programming specific Card<br>Numbers: Facility Code + Serial Number<br>(including leading 0's) Example: FAC- 24,<br>SN- 100 would be entered as:<br><b>26 Bit</b> : 02400100<br><b>30 Bit</b> : 000000100<br>Only the Serial Number is validated for<br>30 bit cards. |  |  |  |

#### ADD OR DELETE A PIN

A PIN may be programmed to a separate or an existing user ID. PINs programmed separately will use additional memory.

| Programming Step               | Keystroke Combination                    |
|--------------------------------|------------------------------------------|
| 1. Enter Program Mode          | * (Master Code) #                        |
| 2. Add a PIN                   | 1 (User ID) # (PIN) #                    |
| Assigns PIN to user ID number  | Repeat Step 2 for additional PINs        |
| OR                             | See Notes 1 and 2.                       |
| 2. Delete a PIN                | 2 (User ID) #                            |
| Deletes the User ID number and | Repeat Step 2 for additional PINs        |
| associated PIN                 | See Notes 1 and 2 on the following page. |
| 3. Exit Program Mode           | * *                                      |

#### CHANGE A PIN

Allows card user to update a previously set PIN for a card & PIN or card + PIN User ID. Default PIN codes (1234) can only be changed by using Change PIN using a card. **NOTE:** This operation is executed from outside of Program Mode.

| Programming Step             | Keystroke Combination                                |
|------------------------------|------------------------------------------------------|
| 1. Change a PIN using a Card | * (Read Card) (Old PIN) # (New PIN)<br># (New PIN) # |
| OR                           |                                                      |
| 1. Change PIN using PIN      | * (User ID) # (Old PIN) # (New PIN)<br># (New PIN) # |

**NOTE 1:** When assigning a user both a card and a PIN, the card MUST be assigned first. After the card is assigned, the user must change the PIN using card to activate the PIN for this user. If the PIN is assigned first, a second user ID must be used to assign the card.

**NOTE 2:** When adding or deleting multiple users sequentially, the program command (1 or 2, respectively) is entered only once at the beginning of the procedure. For additional users, enter the user ID and credentials only in the same order as the first entry. When sequence is complete, programming step is terminated by pressing **\*** once.

EXAMPLE: To Add Multiple Users

| Programming Step      | Keystroke Combination                                                            |
|-----------------------|----------------------------------------------------------------------------------|
| 1. Enter Program Mode | * (Master Code) #                                                                |
| 2. Add multiple users | 1 (User ID 1) # (PIN1) #,<br>(User ID 2) # (PIN2) #,<br>(User ID 10) # (PIN10) # |
| 3. Exit Program Mode  | * *                                                                              |

#### ACCESS CONFIGURATION: CARD ONLY

#### USING MANAGER CARDS

KPR2000 managers can use manager cards to program user cards into and out of the system. There are two pre-programmed manager cards (an Add Card, and a Delete Card) to allow rapid card enrollment. This is a form of Auto User ID enrollment and is only available in "Card Only" configuration.

| Programming Step   | Keystroke Combination                                          |
|--------------------|----------------------------------------------------------------|
| Add a User Card    | 1. (Read Manager Add Card)                                     |
|                    | 2. (Read User Card)<br>Repeat Step 2 for additional user cards |
|                    |                                                                |
|                    | 3. (Read Manager Add Card)                                     |
| Delete a User Card | 1. (Read Manager Delete Card)                                  |
|                    | 2. (Read User Card)<br>Repeat Step 2 for additional user cards |
|                    | 3. (Read Manager Delete Card)                                  |

### ALARM

#### TO RESET THE ALARM

| Programming Step                | Keystroke Combination |  |  |
|---------------------------------|-----------------------|--|--|
| To reset the door forced open   | (Read valid card)     |  |  |
| warning                         | OR                    |  |  |
|                                 | (Master Code) #       |  |  |
| To reset the door open too long | (Read valid card)     |  |  |
| (DOTL) warning                  | OR                    |  |  |
|                                 | (Master Code) #       |  |  |

#### ANTI-TAMPER ALARM

The KPR2000 uses an optical sensor as the input for its internal alarm. If the case is opened while the KPR2000 is powered, the alarm will operate. Enter Master Code or a valid card to silence all alarm outputs.

## **RESET THE KPR2000**

This will reset the KPR2000 to the factory default but all card/PIN information will still be retained. This will also require reprogramming of the Master Add and Delete Cards. **NOTE:** This is useful if the original Master Add and Delete Cards have been lost.

| Programming Step                         | Keystroke Combination                                                                                                    |
|------------------------------------------|----------------------------------------------------------------------------------------------------|
| Reset the KPR2000 to the factory default | 1. Power the KPR2000 down.                                                                                                    |
|                                          | <ol> <li>Press and hold the * button while power is<br/>restored to the KPR2000.</li> </ol>                                                             |
|                                          | 3. Release the button and wait until the amber LED shines.                                                                                              |
|                                          | <ol> <li>Present any 26 bit proximity card or the Manager<br/>Add Card (provided) to the KPR2000. This card is<br/>now the Manager Add Card.</li> </ol> |
|                                          | 5. Present any 26 bit proximity card or the Manager<br>Delete Card (provided) to the KPR2000. This card<br>is now the Manager Delete Card.              |
|                                          | When the red LED begins to blink, the KPR2000 has been successfully reset.                                                                              |

### **ERASE ALL CODES**

| Programming Step     | Keystroke Combination                                                      |
|----------------------|----------------------------------------------------------------------------|
| Delete ALL User data | <ol> <li>Enter Program Mode by pressing: * (Master<br/>Code) #.</li> </ol> |
|                      | 2. Press 2 0000 #.                                                         |
|                      | 3. Exit Program Mode by pressing: <b>* *</b>                               |
|                      | All configuration data is retained.                                        |

### **SOUND & LIGHT INDICATION**

| Operation Status                                          | Red<br>LED      | Green<br>LED    | Amber<br>LED | Sounds      |
|-----------------------------------------------------------|-----------------|-----------------|--------------|-------------|
| Power On                                                  | Flashing        |                 |              | Single Beep |
| Standby                                                   | Flashing        |                 |              |             |
| Press Keypad                                              | Flashing        |                 |              | Single Beep |
| 5 Second Time-out                                         | Flashing        |                 |              | 3 Beeps     |
| Enter Master Code Entry<br>Mode                           | ON              |                 |              | Single Beep |
| In Program Mode                                           | ON              | Single<br>Flash |              | Single Beep |
| Entered Single Program<br>Step Successfully               | ON              | Single<br>Flash |              | Single Beep |
| Entered Continuous<br>Program Step<br>Successfully        |                 | Single<br>Flash | ON           | Single Beep |
| Entered Continuous<br>Program Step Incorrectly            |                 |                 | ON           | 3 Beeps     |
| Exited from Program<br>Mode                               | Flashing        |                 |              | Single Beep |
| Entry Granted                                             |                 | ON              |              | Single Beep |
| Alarm Mode Engaged                                        | Flashing        |                 |              | Alarm       |
| Pressing <b>*</b> Toggles<br>Standby/Master Code<br>Entry | ON/<br>Flashing |                 |              | Single Beep |
| Reset to Factory Default                                  | ON              |                 |              | 2 Beeps     |

## For more information, please visit www.devancocanada.com or call toll free at 855-931-3334

## HOW TO ORDER REPAIR PARTS

## DEVANCO CANADA 19192 HAY ROAD, UNIT Q SUMMERSTOWN, ON KOC 2E0

TOLL FREE: 855-931-3334 www.devancocanada.com

WHEN ORDERING REPAIR PARTS PLEASE SUPPLY THE FOLLOWING INFORMATION:

✓ PART NUMBER✓ DESCRIPTION✓ MODEL NUMBER